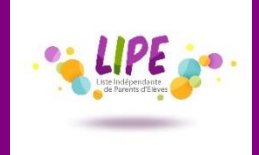

Activer les notifications vers un mail externe

Une fois connecté à <u>https://psn.monlycee.net</u>, vous pouvez activer 2 types de notification :

Notification des «Actualités »

Notification et/ou transfert de la messagerie

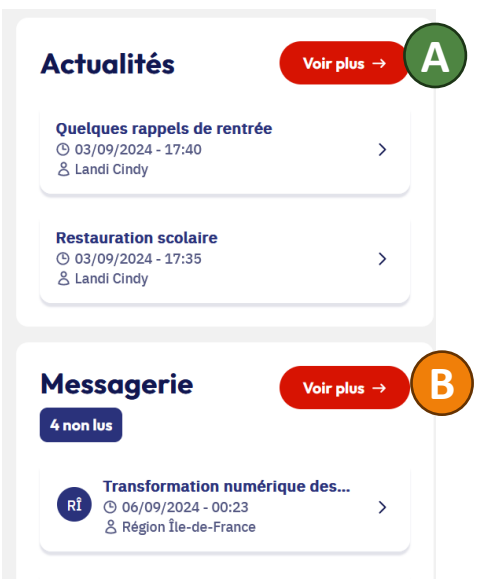

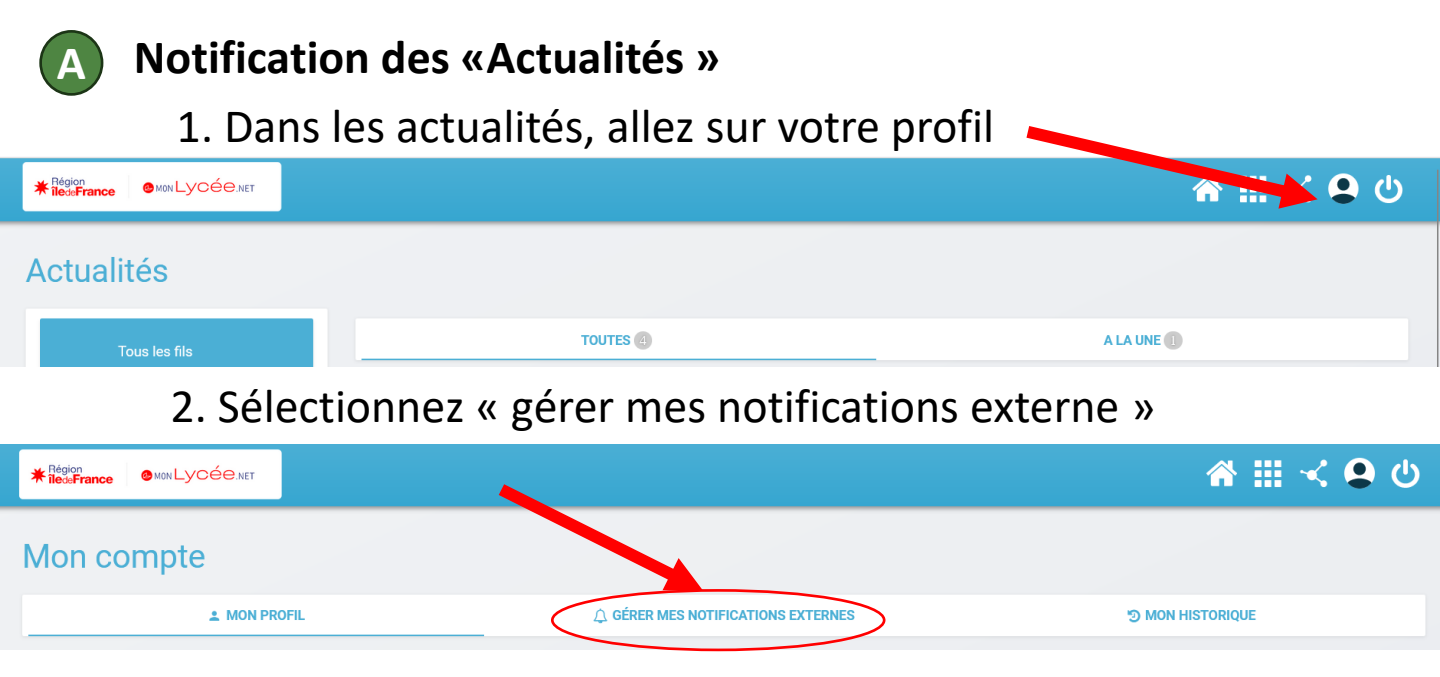

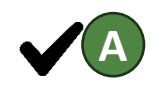

Vous pourrez saisir votre mail externe et sélectionner les notifications que vous voulez ainsi que leur fréquence.

1/2

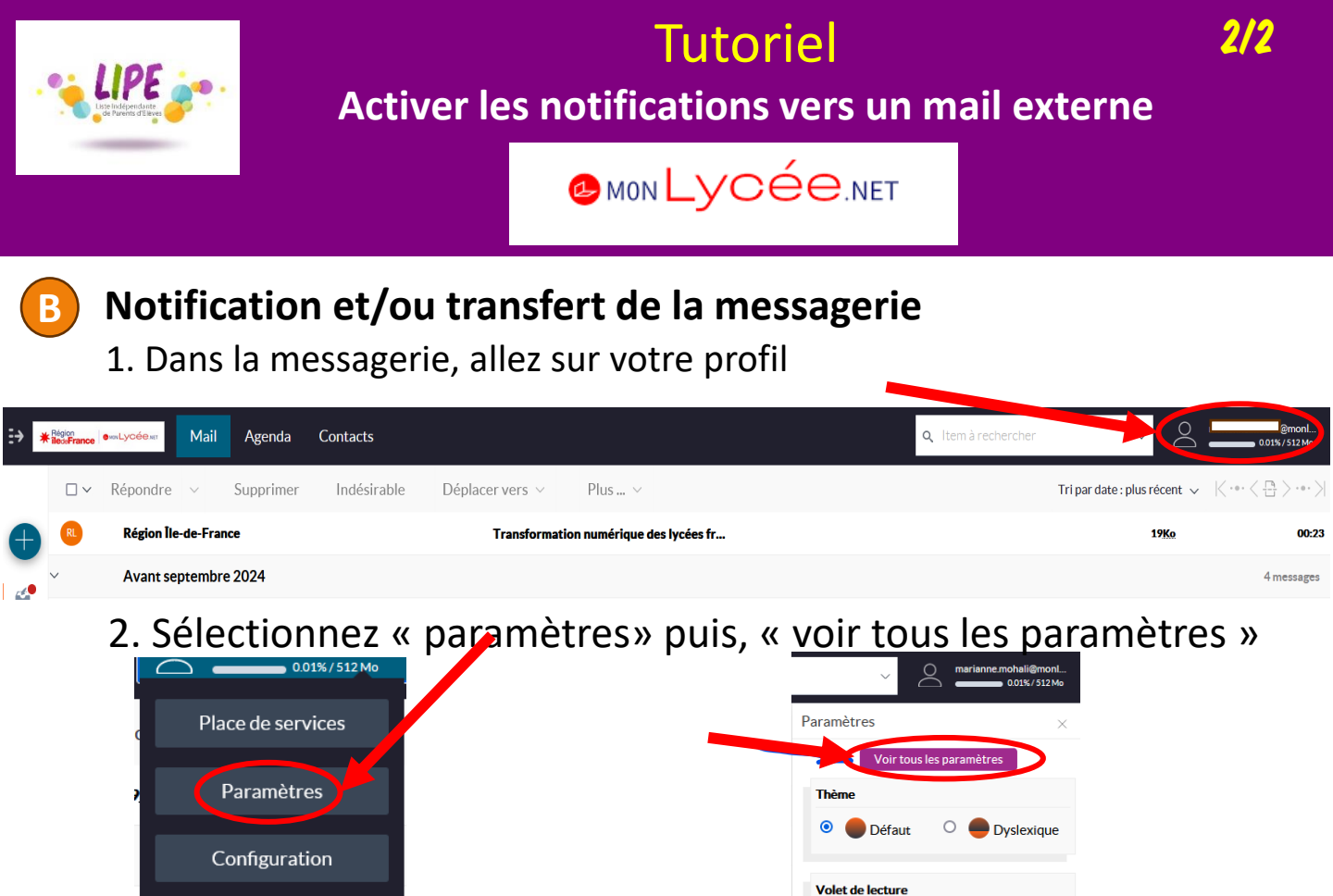

3. Dans le menu de gauche « Filtres, transferts et notifications », cliquez sur l'onglet « Notifications », puis « Créer une nouvelle règle de notification »

Aucun

En bas

A droite

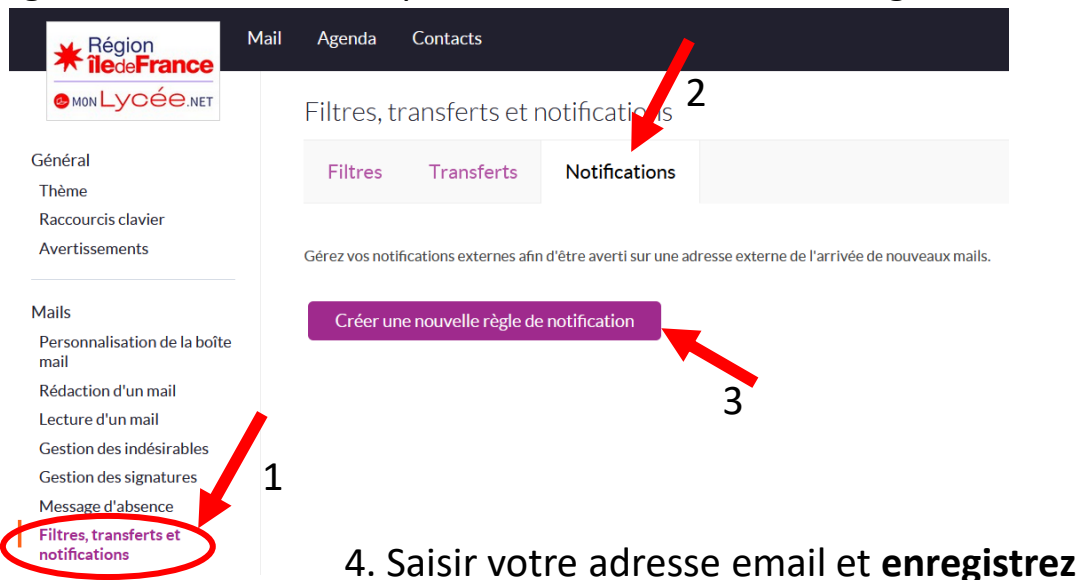

Me déconnecter de la

messagerie

Sur le même principe, en allant dans l'onglet « **Transferts** », vous pouvez même choisir de transférer les emails reçus dans MonLycee.net sur un mail externe. Donnez un nom à votre règle, sélectionnez d'éventuelles conditions, **et enregistrez.** Par sécurité, nous vous conseillons de laisser cochée la case « garder une copie des mails ».